# パケットの解析

1. ネットワーク情報を調べる

- \_実験1 ↓ ネットワークコマンド(ipconfig /all)を使って、自分の PC に設定されているネットワーク情報①~⑥を調べ、実験ノートに \_\_\_\_\_\_ 記録する。
  - 自分の PC の MAC アドレス
  - ② IP アドレスが動的に割りつけられたものか?静的に割りつけられたものか?
  - ③ 自分の PC の IP アドレス
  - ④ サブネットマスク
  - ⑤ デフォルトゲートウェイの IP アドレス
  - ⑥ 優先 DNS サーバーの IP アドレス

コマンドプロンプト(通称 Dos 窓)を開き ipconfig /all と入力すると、ネットワーク情報が表示される。以下の実習例に従って、①~ ⑥のネットワーク情報を実験ノートに記録しなさい。

| C:¥>ipconfig /all<br>Windows IP 構成<br>イーサネット アダプター ローカル エリア接続: | この(赤色)情報を記録する<br>ただし、このテキストに書か |
|----------------------------------------------------------------|--------------------------------|
| 1 - リネット アダンダー ローカル エリア接続。<br>  ① 物理アドレス                       | れている内容はサンプル                    |
| e動構成有効                                                         |                                |
| <ul> <li>④ サブネット マスク</li></ul>                                 |                                |
| ⑥ DNS サーバー                                                     |                                |

#### 2. パケットモニターを使ってみる

- 上実験2 自分の PC から簡易 Web サーバー(172.17.181.100)へ、ネットワークコマンドの ping を使って検査パケット(ICMP : Internet Control Message Protocol)を送る。このときにやり取りするパケット(要求パケットと応答パケット)を、パケットモニター (Wireshark)を使ってキャプチャし、以下のパケット内の情報①~③を実験ノートに記録する。
  - 送信元 IP アドレス
  - ② 宛先 IP アドレス
  - ③ プロトコルの名称

以下の手順に従って実験を進めなさい

(1)ネットワークコマンドの ping 実行前に、パケットモニターを使ってパケットをキャプチャする

ディスクトップにあるアイコンをクリックして、Wiresharkを起動する。ツールバーの[interface]ボタンを押して、キャ プチャインタフェース画面を表示させ、使用している LAN カードを選択して、[Start]ボタンを押す。※詳しくは「<u>パ</u> ケットモニター(Wireshark)の使い方」参照。

(2)コマンドプロンプトを開き、ネットワークコマンドの pingを簡易 Web サーバー(教卓 PC:172.17.181.100)へ送る 検査パケットが簡易 Web サーバー(教卓 PC)へ到達すると、以下のような応答が表示する。未到達の場合は、 原因を見つけて解決し、再度ネットワークコマンド pingを実行する。

| C:¥>ping 172.17.181.100                                                                                                    |  |
|----------------------------------------------------------------------------------------------------|--|
| 172.17.181.100 に ping を送信しています 32 バイトのデータ:<br>172.17.181.100 からの応答: バイト数 =32 時間 =16ms TTL=53<br>172.17.181.100 からの応答: バイト数 =32 時間 =9ms TTL=53<br>172.17.181.100 からの応答: バイト数 =32 時間 =15ms TTL=53<br>172.17.181.100 からの応答: バイト数 =32 時間 =31ms TTL=53 |  |
| 172.17.181.100 の ping 統計:<br>パケット数: 送信 =4、受信 =4、損失 =0(0% の損失)、<br>ラウンド トリップの概算時間 (ミリ秒):<br>最小 =9ms、最大 =31ms、平均 =17ms                                                                                                    |  |

(3)パケットキャプチャを停止し、パケットの内容を確認する

ツールバーの[Stop]ボタンを押し、キャプチャを停止する。パケット一覧部に表示されているたくさんのパケットから、フィルタを使ってネットワークコマンド ping の ICMP の要求パケット(Echo request)と応答パケット(Echo request)のみを表示させる。※「パケットモニター(Wireshark)の使い方」参照。

|         | $\mathbf{v}$ |                   |               |                                |               |         |           |            |              |                          |
|---------|--------------|-------------------|---------------|--------------------------------|---------------|---------|-----------|------------|--------------|--------------------------|
| Filter: | icmp         |                   |               | <ul> <li>Expression</li> </ul> | n Clear Apply | Save    |           |            |              |                          |
| No.     | Time         | Source            | Destination   | Protocol                       | Length Info   |         |           |            |              |                          |
| 25      | 07 49.7816   | 10 192.168.0.9    | 59.106.13.138 | ICMP                           | 74 Echo       | (ping)  | request   | id=0x0001, | seq=13/3328, | ttl=128 (reply in 2508)  |
| 25      | 08 49.8005   | 560 59.106.13.138 | 192.168.0.9   | ICMP                           | 74 Echo       | (ping)  | reply     | id=0x0001, | seq=13/3328, | ttl=53 (request in 2507) |
| 25      | 53 50.7931   | 390 192.168.0.9   | 59.106.13.138 | ICMP                           | 74 Echo       | (ping)  | request   | id=0x0001, | seq=14/3584, | ttl=128 (reply in 2554)  |
| 25      | 54 50.81720  | 530 59.106.13.138 | 192.168.0.9   | ICMP                           | 74 Echo       | (ping)  | reply     | id=0x0001, | seq=14/3584, | ttl=53 (request in 2553) |
| 25      | 56 51.80874  | 470 192.168.0.9   | 59.106.13.138 | ICMP                           | 74 Echo       | (ping)  | request   | id=0x0001, | seq=15/3840, | ttl=128 (reply in 2557)  |
| 25      | 57 51.83290  | 530 59.106.13.138 | 192.168.0.9   | ICMP                           | 74 Echo       | (ping)  | reply     | id=0x0001, | seq=15/3840, | ttl=53 (request in 2556) |
| 25      | 69 52.82440  | 090 192.168.0.9   | 59.106.13.138 | ICMP                           | 74 Echo       | (ping)  | request   | id=0x0001, | seq=16/4096, | ttl=128 (reply in 2570)  |
| 25      | 70 52.83987  | 10 59.106.13.138  | 192.168.0.9   | ICMP                           | 74 Echo       | (ping)_ | reply     | id=0x0001, | seq=16/4096, | ttl=53 (request in 2569) |
|         |              | · P               | <sup>m</sup>  |                                | <b></b>       |         | N         |            |              |                          |
|         |              |                   |               |                                | $\mathbf{X}$  |         | $\Lambda$ |            |              |                          |
|         |              |                   |               |                                |               |         | N         |            |              |                          |
|         | U.           | 达信元 IF /トレス       | (2)宛先 IP ア    | ドレス                            | 3プロトコノ        | ル名      | 広答バ       | ケット        | 要求パケット       | •                        |

#### 3. TCP コネクション(接続)を解析する

フィルタ

簡易 Web サーバー(172.17.181.100)のホームページ閲覧時のパケットをキャプチャし、キャプチャしたパケットの中から、フィルタを 使って TCP パケットのみを表示させる。

以下の手順に従って実習を進めなさい

- (1) パケットモニターを使ってパケットキャプチャする
- (2) ブラウザ(IE など)を使って簡易 Web サーバのホームページを表示する ブラウザのアドレスバーに簡易 Web サーバの IP アドレス(172.17.181.100)を入力する
- (3) パケットキャプチャを停止する
- (4) パケット一覧部に表示されているたくさんのパケットから、フィルタを使って TCP パケットのみを表示させる。この とき、以下のように TCP と自分の PC の IP アドレス(172.17.181.? /16)を and(論理積)にすると、目的のパケットを 見つけやすい。

Filter: tcp and ip.addr == <u>192.168.0.9/24</u>  $\sim$ 自分の PC の IP アドレス (172.17.181.? /16) プロトコル(top) and(論理積)

実験3 /パケットー覧部を上部から下部に向かって、Infoの列に[SYN]、[SYN,ACK]、[ACK]と表記している3つのパケットを探し、 これらのパケットの情報①~⑤を実験ノートに記録する。

- 送信元 IP アドレス
- 宛先 IP アドレス
- 送信元 MAC アドレス
- ④ 宛先 MAC アドレス
- 5 TCP ヘッダ内の flags(16 進数)=>例:0x???

## <パケット一覧部>

| 325 3.37393700 192.168.0.9    | 103.243.222.37           | ТСР | 66 60904→80 [SYN] Seq=0 Win=65535 Len=0 MSS=1460 WS=256 SACK_PERM=1            |
|-------------------------------|--------------------------|-----|--------------------------------------------------------------------------------|
| 418 3.49118800 103.243.222.37 | 192.168.0.9              | ТСР | 66 80+60904 [SYN, ACK] Seq=0 Ack=1 Win=26580 Len=0 MSS=1414 SACK_PERM=1 WS=512 |
| 421 3.49122800 192.168.0.9    | 103.243.222.37           | TCP | 54 60904+80 [ACK] Seq=1 Ack=1 Win=262144 Len=0                                 |
| $\uparrow$                    | $\uparrow$               |     | $\mathbf{\uparrow}$                                                            |
| ①送信元 IP アドレス                  | <mark>②</mark> 宛先 IP ア F | ・レス | Info列:[SYN][SYN, ACK][ACK]                                                     |

<パケット詳細部>

```
    Ethernet II, Src: AsrockIn_83:e6:95 (bc:5f:f4:83:e6:95), Dst: NecPlatf_aa:4c:f0 (a4:12:42:aa:4c:f0)
    Destination: NecPlatf_aa:4c:f0 (a4:12:42:aa:4c:f0)
    Source: AsrockIn_83:e6:95 (bc:5f:f4:83:e6:95)
Type: IP (0x0800)
```

<パケット詳細部>

| Transmission Control Protocol, | Src Port        | : 60904 | (60904), | Dst | Port: | 80 | (80), | Seq: | 0, | Len: | 0 |
|--------------------------------|-----------------|---------|----------|-----|-------|----|-------|------|----|------|---|
| Source Port: 60904 (60904)     |                 |         |          |     |       |    |       |      |    |      |   |
| Destination Port: 80 (80)      |                 |         |          |     |       |    |       |      |    |      |   |
| [Stream index: 27]             |                 |         |          |     |       |    |       |      |    |      |   |
| [TCP Segment Len: 0]           |                 |         |          |     |       |    |       |      |    |      |   |
| Sequence number: 0 (relat      | ive seque       | nce num | ber)     |     |       |    |       |      |    |      |   |
| Acknowledgment number: 0       |                 |         |          |     |       |    |       |      |    |      |   |
| Header Length: 32 bytes        |                 |         |          |     |       |    |       |      |    |      |   |
|                                | <u>0x002</u> (s | YN)     |          |     |       |    |       |      |    |      |   |
|                                |                 |         |          |     |       |    |       |      |    |      |   |

\_\_\_\_\_\_\_パケットー覧部において、Info の列に[FIN,ACK]、[ACK]と連続で表記されている2つのパケットを探し、これらのパケット の情報①~⑤をノートに記録する。

- 送信元 IP アドレス
- ② 宛先 IP アドレス
- ③ 送信元 MAC アドレス
- ④ 宛先 MAC アドレス
- 5 TCP ヘッダ内の flags(16 進数)

#### 4. Web アクセスを解析する

実習3や実習4でキャプチャしたパケットの中から HTTP のみを表示させる。パケット一覧部に表示されているたくさんのパケットから、以下のようにフィルタを使って HTTP パケットのみを表示させる。

Filter: http and ip.addr == 192.168.0.9/16  $\sim$ プロトコル and(論理積) 自分の PC の IP アドレス(172.17.181.?/16) パケットー覧部で Info の列に GET / HTTP/1.1 と表記されているパケットを探し、このパケットの情報①~⑥を実験ノ 実験5 ートに記録する。 送信元 IP アドレス ② 宛先 IP アドレス ③ 送信元ポート番号 ④ 宛先ポート番号 ⑤ TCP ヘッダ内の flags(16 進数)=>例:0x??? ⑥ Hypertext Tranfer Protocol(HTTP)へッダ内の User-Agent(使用ブラウザ名) くパケット一覧部> 332 6.87579100 192.168.0.9 173.194.117.240 HTTP 1108 GET / HTTP/1.1 2宛先 IP アドレス Info列:GET / HTTP/1.1 ①送信元 IP アドレス <パケット詳細部> Transmission Cont Src Port 63841 (63841), Dst Port: 80 (80), Len: 1054 Source Port: 63841 (63841) Destination Port: 80 (80) [Stream index: 5] [TCP Segment Len: 1054]

Sequence number: 1 (relative sequence number) [Next sequence number: 1055 (relative sequence number)] Acknowledgment number: 1 (relative ack number) Header Length: 20 bytes B .... 0000 0001 1000 = Flags: 0x018 (PSH, ACK)

∃ Hypertext Transfer Protocol
B GET / HTTP/1.1\r\n
Accept: text/html, application/xhtml+xml, image/jxr, \*/\*\r\n
Accept-Language: ja\r\n
User-Agent: Mozilla/5.0 (Windows NT 10.0; Win64; x64) ApplewebKit/537.36 (KHTML, like Gecko) Chrome/42.0.2311.135 Safari/537.36 Edge/12.10240\r\n

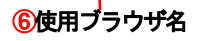

2019.5 第1版

実験6 パケット詳細一覧部でInfoの列にHTTP/1.1 200 Document follows と表記されているパケットを探し、このパケットの情報①~⑤を実験ノートに記録する。

- ① 宛先 IP アドレスおよび送信元 IP アドレス
- ② 宛先 MAC アドレスおよび送信元 MAC アドレス
- ③ TCP ヘッダ内の flags(16 進数)
- ④ HTTP ヘッダ内の Server 及び Content-type の内容
- ⑤ Line-based text data 以下の全内容(数行になることもある)

注意:目的のパケットが取得できないときには、以下の手順に従って、インターネットー時ファイルを削除してから再度 Web アクセスしてくださ い。インターネットー時ファイルを削除する手順は、以下の通り。

- \*「コントロールパネル」→「ネットワークとインターネット」→「インターネットオプション」→「全般」→「閲覧の履歴」→「削除」→「すべてを 削除」→「はい」→「OK」
- 上記手順でも、目的のパケットが取得できないときには、Ctrl キー + f5 キーを実行して強制的に Web アクセスする

## 5. ARP(Address Resolution Protocol: アドレス解決プロトコル)を解析する

相手の IP アドレスを指定して通信するためには、MAC アドレスも必要となる。この2つのアドレスを結び付けるのが、ARP の役割 である。ARP 通信は、IP アドレスをキー(手がかり)として MAC アドレスを問い合わせる <u>ARP 要求</u>と、この問い合わせに対して IP アドレスに対応した MAC アドレスを返答する <u>ARP 応答</u>から成立している。

簡易 Web サーバ(172.17.181.100)の IP アドレスを指定して、ネットワークコマンドの pingを使って検査パケットを送る。この時にやり とりするパケットをキャプチャし、キャプチャした複数のパケットの中から ARP パケットを見つけて指定した情報を実験ノートに記録 する。

以下の手順(1)~(4)に従って実習を進めなさい

 自分の PC 内に保存されている ARP キャッシュ(MAC 情報)をすべて削除する コマンドプロンプトを開き、ARP キャッシュを削除するコマンド(arp -d)を実行する

C:¥>arp -d ※このコマンド(arp -d)が実行できない場合は、手順(2)へ進む

(2) ブラウザ(IE など)を使って簡易 Web サーバのホームページを表示する
 ブラウザのアドレスバーに簡易 Web サーバの IP アドレス(172.17.181.100)を入力する

- (3) パケットキャプチャを停止する
- (4) パケットー覧部に表示されているたくさんのパケットから、フィルタを使って ARP パケットのみを表示させる

| Filter: | arp           | ~ |
|---------|---------------|---|
| プロ      | イ<br>トコル(arp) |   |

- \_\_\_\_\_\_\_\_\_\_\_\_パケットー覧部に表示されているパケットの中から Info の列に who has \*\*\*\*?と表記されているパケットを探し、 \_\_\_\_\_\_\_このパケットの情報①~④を実験ノートに記録する。
  - ① パケットー覧部の Source 列、Destination 列、Info 列の内容
  - ② Ethernet II ヘッダ内の送信元 MAC アドレス(16 進数)、宛先 MAC アドレス(16 進数)
  - ③ Address Resolution Protocol ヘッダ内の Sender MAC address, Sender IP address
  - ④ Address Resolution Protocol ヘッダ内の Target MAC address, Target IP address

| <パケットー覧部>                                                                                                    |                                                  |                                |                                            |
|----------------------------------------------------------------------------------------------------|--------------------------------------------------|--------------------------------|--------------------------------------------|
| 7 6.45423500 AsrockIn_83:e6:95 Broadcast                                                                                                    | ARP 4                                            | 2 <u>who has 192.168.0.1?</u>  | Tell 192.168.0.9                           |
| 1 Source 列の内容<br>①Source 列の内容<br>①Destination 列の内容<br><パケット詳細部>                                                                                                    |                                                  | /<br>①Info列の内容                 |                                            |
| <ul> <li>Ethernet II, Src: AsrockIn_83:e6:95 (bc:5f</li> <li>Bestination: Broadcast (ff:ff:ff:ff:ff:ff:f</li> <li>Bource: AsrockIn_83:e6:95 (bc:5f:f4:83:e</li> </ul> | :f4:83:e6:95)       f)       26:95)       2送信元 M | , Dst: Broadcast (ff<br>ACアドレス | <u>:ff:ff:ff:ff</u> )<br>↑<br>②宛先 MAC アドレス |

| Address Resolution Protocol (request)                        |                             |
|--------------------------------------------------------------|-----------------------------|
| Hardware type: Ethernet (1)                                  |                             |
| Protocol type: IP (0x0800)                                   | <b>3</b> Sender MAC address |
| Hardware size: 6                                             |                             |
| Protocol size: 4                                             | <b>3</b> Sender IP address  |
| Conden Mac address Aspestary 22:05:05 (bs:55:54.92:05:05)    |                             |
| Sender TR address: ASTOCKIT_53:20:95 (DC:51:14-85:20:95)     |                             |
| Target Mac address: 00:00:00 00:00:00 (00:00:00:00:00:00:00) | ④ Target MAC address        |
| Tanget TB address: 00:00:00.00.00.00.00.00.00.00.00.00.00.0  |                             |
| Tai yet IF audi ess. 192.100.0.1 (192.100.0.1)               | Target ID address           |
|                                                              | larget in address           |

- 実験8 このパケットー覧部に表示されているパケットの中からInfo列に\*\*\*\* is at \*\*\* と表記されているパケットを探し、 このパケットの情報①~④を実験ノートに記録する。※パケットの情報③④は実験7と同じ方法で取得する
  - ① パケットー覧部の Source 列、Destination 列、Info 列の内容
  - ② Ethernet II ヘッダ内の送信元 MAC アドレス(16 進数)、宛先 MAC アドレス(16 進数)
  - ③ Sender MAC address, Sender IP address
  - ④ Target MAC address, Target IP address

## <パケット一覧部>

| 8 6.45467900 NecPlatf_aa:4c:f0 _AsrockIn_83:e6:95 | ARP 60 192.168.0.1 is at a4:12:42:aa:4c:f0 |
|---------------------------------------------------|--------------------------------------------|
| ①Source 列の内容<br>①Destination 列の内容                 | ノ<br>①Info 列の内容                            |
| <b>-</b>                                          |                                            |

# パケットモニター(Wireshark)の使い方

## <u>1. Wireshark とは</u>

ネットワーク上(LAN ケーブルに流れている)のパケットを取得して、その中の情報を画面に表示するソフトウェア(LAN アナライザーまたはパケットモニター)の1つに Wireshark がある。Wireshark は、非常に高機能なオープンソース(ソース コードが公開されている)の LAN アナライザで、誰でも自由にコンピュータにインストールして利用することができる。(公 式サイト http://www.wireshark.org)

<主な利用目的>

- ネットワーク管理者がネットワークのトラブルを解決するため
- セキュリティ技術者がセキュリティの問題を解決するため
- 開発技術者がプロトコルの実装についてデバッグ(誤り確認)するため
- ネットワークプロトコルの内部について学習するため

<主な機能>

- ネットワークインタフェースから送出されるパケットをキャプチャ(取得する)する
- パケットの内容を詳細表示する
- パケットキャプチャしたデータを開いたり保存したりできる。
- 他の LAN アナライザが取得したキャプチャデータを変換して読み込み、書き出しができる
- さまざまな条件でパケットを絞り込んで検索できる
- 特定のパケットのみ色づけできる
- さまざまな統計情報を作成できる

## <u>2. ユーザインタフェース</u>

Wireshark は、パケットをキャプチャするための様々なメニューやツールバーで構成されている。また、右クリックで呼び 出したサブメニューで、オプションなどを指定することができる。ここでは、キャプチャしたパケットを解析するために必要 な Wireshark の画面構成などについて述べる。

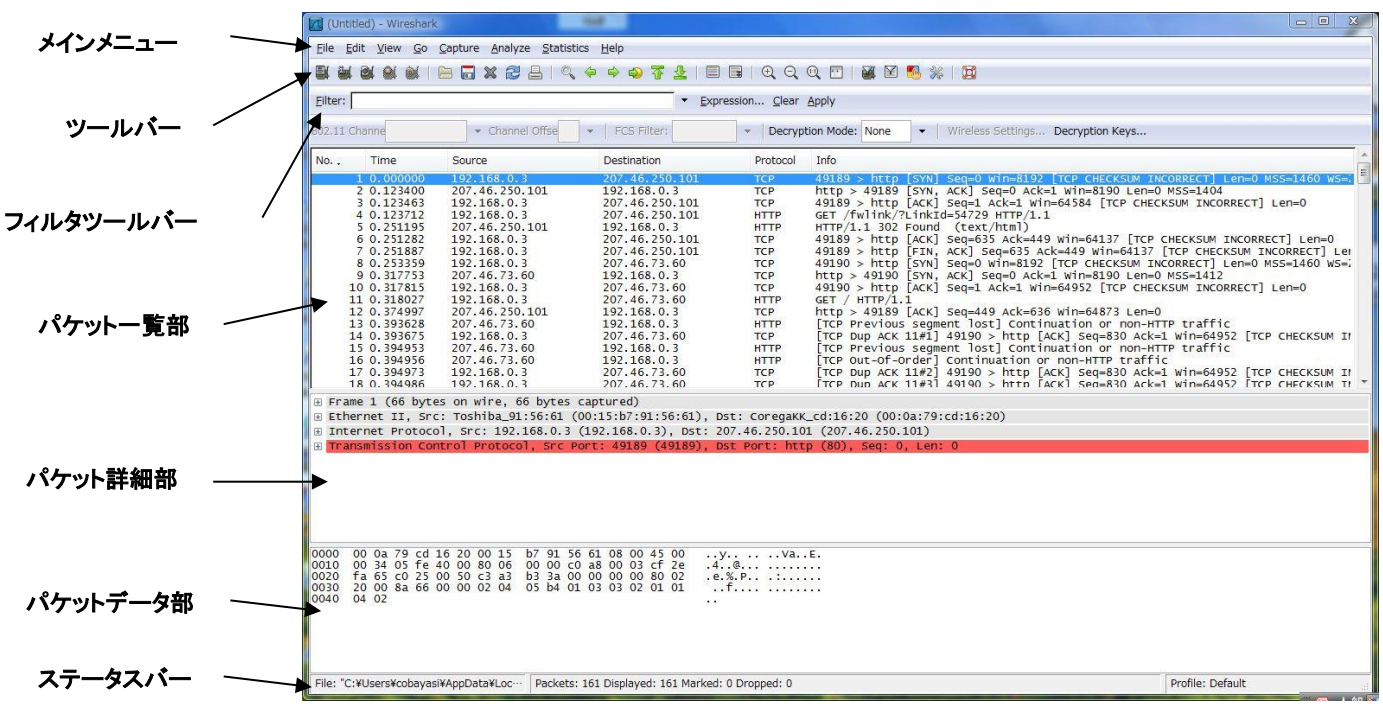

<画面構成と各部の名称>

## [メインメニュー]

Wireshark の様々な機能を呼び出すために使用され、以下の項目がある。

| 項目名        | 主 な 機 能                               |
|------------|---------------------------------------|
| File       | ファイルの開閉・保存・結合・印刷など                    |
| Edit       | パケット検索・強調表示                           |
| View       | ツールパーや画面表示、パケットの色分け                   |
| Go         | 特定パケットの表示                             |
| Capture    | キャプチャの開始・終了、キャプチャフィルタ(キャプチャ時の絞り込み)の編集 |
| Analyze    | 表示フィルタ(絞り込み表示)の作成・編集、パケット解析           |
| Statistics | パケット数の一覧やプロトコル分布などの統計情報の表示            |
| Help       | ヘルプ機能                                 |

| ^1 ノノーユー リ損日とて做用 | メイ | ハンメニ | <u>л—</u> с | 項目 | と主機能 | P. |
|------------------|----|------|-------------|----|------|----|
|------------------|----|------|-------------|----|------|----|

[ツールバー]

よく使う機能をボタン化してある

[フィルタツールバー]

パケットを絞り込む(フィルタ機能)ときに使用する

[パケット一覧部]

キャプチャしたパケットを一覧にして表示する。1つのパケットを1行で表示し、簡単な説明(info)がつけられる。ここで クリックして選択した1つのパケットの詳細な内容が、[パケット詳細部]に表示される。

| 項目名         | 内容             |
|-------------|----------------|
| No.         | キャプチャした順番を示す番号 |
| Time        | キャプチャした時刻      |
| Source      | 送信元アドレス        |
| Destination | 宛先アドレス         |
| Protocol    | プロトコルの名称       |
| info        | パケットの概要        |

パケット一覧部・表示内容

[パケット詳細部]

[パケットー覧部]で選択したパケットの詳細内容(解析内容)を表示する。また、ヘッダやレイヤに付けられている+ 印をクリックすると、詳細な解析内容が表示される。

[パケットデータ部]

[パケットー覧部]で選択したパケットの内容を、16 進数や ASCII コードなどで表示する。より細かく解析する時に利用 する。

[ステータスバー]

現在のプログラムの状態やパケットキャプチャに関する情報が表示される。通常、左側には現在のWiresharkの状態 及びキャプチャファイルや選択したフィールドの内容が、右側には現在選択しているパケットの番号が表示されてい る。

キャプチャ画面

## 3. キャプチャ操作とパケット表示

ここでは、web サーバー(PC1)からサンプルホームページをダウンロードするときにやり取りされるパケットを例に取って、 キャプチャの操作手順とパケットの表示と確認方法を説明する。

## くキャプチャ操作手順>

① デスクトップの下に示すアイコンをダブルクリックして Wireshark を起動する。

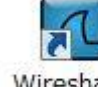

Wireshark Wiresharkのアイコン

- ② ツールバーの[interfaces]ボタン(一番左にあるボタン)を押して、キャプチャインタフェース画面を表示させる。
- ③ 使用している通信アダプタ(LAN カード)を選択して[Start]ボタンを押す。この時点でキャプチャが開始されるので、何 らかのパケットが表示される

| Descri                 | ption            | IP             | Packets | Packets/s |       | Stop    |         |
|------------------------|------------------|----------------|---------|-----------|-------|---------|---------|
| . Intel(R) PRO/1000 PL | Network Connecti | on 192.168.0.3 | 15      | 0         | Start | ptions  | Details |
| Microsoft              |                  | 0.0.0.0        | 0       | 0         | Start | Options | Details |
| MS Tunnel Interface D  | Driver           | unknown        | 0       | 0         | Start | Options | Details |

 ④ ブラウザを起動させ、web サーバー(PC1)のアドレスを指定して、ホームページを表示させる。ホームページのダウン ロードが終了したら、ツールバーの[Stop]ボタン(左から4番目のボタン)を押す。

<パケットの表示>

キャプチャ終了直後は、目的以外のパケットが表示されているので、表示フィルタを使って絞り込みを行う。今回は、 http プロトコルのみを表示するために、以下の通りにフィルタツールバーのボックスに http を入力する。

Filter: http Expression... Clear Apply

```
フィルタ入力画面
```

http を入力し終わるとボックスが緑色に変わるので、Enter キーを押すとパケット一覧部に、以下のように http プロトコルのみが表示される。

<パケット(各ヘッダ)の確認>

ここでは、表示されたパケットヘッダの構成を確認する方法について、1つのパケットを例に挙げて説明する。

| tcp.pcap - Wireshark                                                                                                    |                                                                                           |                       |
|----------------------------------------------------------------------------------------------------|-------------------------------------------------------------------------------------------|-----------------------|
| Elle Loit View Go Capture Analyze Statistics Help                                                                                                    |                                                                                           |                       |
|                                                                                                    | Fyrressinn Clear Annly                                                                    |                       |
| Line, hech                                                                                                    | - Expression Clear Hypry                                                                  |                       |
| SU2.11 channe   Channel Offse  FCS Filte                                                                                                    |                                                                                           | ption keys            |
| No., Time Source Destination<br>4.0.000398 192.168.1.1 192.168                                                                                                    | Protocol Info                                                                             |                       |
| 7 0.129562 192.168.1.6 192.168.<br>8 0.193130 192.168.1.1 192.168.1                                                                                                    | .1 HTTP HTTP/1.1 200 Document follows (text/ht<br>.6 HTTP GET /favicon.ico HTTP/1.1       | m1)                   |
| 11 0.330772 192.168.1.6 192.168.                                                                                                    | .1 HTTP HTTP/1.1 404 Not Found (text/html)                                                |                       |
|                                                                                                    | K                                                                                         |                       |
|                                                                                                    |                                                                                           | > フィルタ結果              |
| フィル友結甲で書く                                                                                                    | まテされたパケットの内部                                                                              |                       |
|                                                                                                    | 夜小されたハイクトの内面                                                                              | (http パケット)           |
|                                                                                                    |                                                                                           |                       |
|                                                                                                    |                                                                                           |                       |
| <ul> <li>Frame 4 (258 bytes on wire, 258 bytes captured)</li> <li>Ethernet II, Src: Intel_25:4f:b3 (00:19:d1:25:4f</li> </ul>                                                                                                    | b3), Dst: Intel_56:83:7b (00:19:d1:56:83:7b)                                              |                       |
| <ul> <li>Internet Protocol, Src: 192.168.1.1 (192.168.1.1</li> <li>Transmission Control Protocol. Src Port: tsrmagt</li> </ul>                                                                                                    | , Dst: 192.168.1.6 (192.168.1.6)<br>(2077). Dst Port: http (80). Seg: 1. Ack: 1. Len: 204 |                       |
| ⊞ Hypertext Transfer Protocol                                                                                                    |                                                                                           |                       |
|                                                                                                    |                                                                                           |                       |
|                                                                                                    |                                                                                           |                       |
| 0000 00 19 d1 56 83 7b 00 19 d1 25 4f b3 08 00 45                                                                                                    | 00                                                                                        |                       |
| 0010 00 f4 ab da 40 00 80 06 ca d1 c0 a8 01 01 c0<br>0020 01 06 08 1d 00 50 e5 24 d1 ca f2 9b 52 46 50                                                                                                    | a8                                                                                        |                       |
| 0030 ff ff f6 21 00 00 47 45 54 20 2f 20 48 54 54<br>0040 2f 31 2e 31 0d 0a 41 63 63 65 70 74 3a 20 2a                                                                                                    | 50!.GE T / HTTP<br>2f /1.1Ac cept: */                                                     | E.                    |
| 0050 2a 00 0a 41 05 05 05 70 74 20 4C 01 6e 67 75<br>0060 67 65 3a 20 6a 61 0d 0a 55 41 2d 43 50 55 3a<br>0070 78 38 56 0d 0a 41 63 63 65 70 74 2d 45 6e 65                                                                                                    | 20 ge: ja. UA-CPU:<br>6f x86. Acc ent-Enco                                                |                       |
| 0080 64 69 6e 67 3a 20 67 7a 69 70 2c 20 64 65 66<br>0090 61 74 65 0d 0a 55 73 65 72 2d 41 67 65 6e 74                                                                                                    | 6c ding: gz ip, defl<br>3a ateUse r-Agent:                                                |                       |
| 00a0 20 4d 6f 7a 69 6c 6c 61 2f 34 2e 30 20 28 6<br>File: "F:¥shonan¥インターネットプロト Packets: 15 Displayed: 4                                                                                                    | 6f Mozilla /4.0 (co<br>Marked: 0                                                          | •<br>Profile: Default |
| The contraction of the state of the state of |                                                                                           | J                     |

2019.5 第1版

表示されているパケットで[info]の列で GET /http/1.1 と表示されているパケットを選び、パケット詳細部の表示内容を確認する。

| ⊞ Frame 4 (258 bytes on wire, 258 bytes cap | tured)                            | EtEt                          | hernet I 🔨 |
|---------------------------------------------|-----------------------------------|-------------------------------|------------|
| Ethernet II, Src: Intel_25:4f:b3 (00:19:d   | 1:25:4f:b3), Dst: Intel_56:83:7b  | (00:19:d1:56:83:7b)           | - IP へぃば   |
| Internet Protocol, SrC: 192.108.1.1 (192.)  | tsrmagt (2077), Dst Port: http (8 | 80), Seq: 1, Ack: 1, Len: 204 |            |
| 🗄 Hypertext Transfer Protocol               |                                   | *                             |            |
| http ヘッダ                                    | パケット内部                            | TCP ヘッダ                       |            |

上図(パケット内部)の[Ethernet II][Internet Protocol][Transmission Control Protocol][Hypertext Transfer Protocol]は、 パケットの<u>ヘッダ</u>と呼ぶ部分で複数の要素から構成されており、重要な役割を果たしている。また、最上部の[Frame]は、 フレーム情報(プロトコルの構成やサイズなど)を表している。

## \* Ethernet II ヘッダ(※行頭のプラス印+をクリックするとヘッダ情報が表示する)

| 3 | Ethernet II, Src: Intel_25:4f:b3 (00:19:d1:25:4f:b | <pre>D3), Dst: Intel_56:83:7b (00:19:d1:56:83:7b)</pre> |
|---|----------------------------------------------------|---------------------------------------------------------|
| 1 |                                                    | ]                                                       |
|   |                                                    | ▲ ヘッダ情報                                                 |
|   | Type: IP (0x0800)                                  |                                                         |

## <u>Ethernet II ヘッダ情報</u>

#### EthernetIIヘッダの主要素と内容

| Destination | 宛先 LAN カードの MAC アドレス  |
|-------------|-----------------------|
| Source      | 送信元 LAN カードの MAC アドレス |
| Туре        | 上位プロトコルタイプ(ヘッダ形式)     |

# \* IP ヘッダ(※行頭のプラス印+をクリックするとヘッダ情報が表示する)

| Internet Protocol, Src: 192.168.1.1 (192.168.1.1), Dst: 192.168.1.6<br>Version: 4<br>Header length: 20 bytes                | (192.168.1.6) |
|----------------------------------------------------------------------------------------------------|---------------|
| B Differentiated Services Field: 0x00 (DSCP 0x00: Default; ECN: 0x00<br>Total Length: 244<br>Identification: 0xabda (42004) | ))            |
| Flags: 0x04 (Don't Fragment)                                                                                                |               |
| Fragment offset: 0<br>Time to live: 128                                                                                     | ◀── ヘッダ情報     |
| Protocol: TCP (0x06)                                                                                                    |               |
| Header checksum: 0xcad1 [correct]                                                                                           |               |
| Source: 192.168.1.1 (192.168.1.1)                                                                                           |               |
| Destination: 192.168.1.6 (192.168.1.6)                                                                                      |               |

## <u>IP ヘッダ情報</u>

## IP ヘッダの主要素と内容

| Vertion                      | バージョン(通常は4)        |
|------------------------------|--------------------|
|                              |                    |
| Header length                | ヘッダサイス(通常は 20 ハイト) |
| Differentiated Service Field | パケット優先度(プロトコル優先度)  |
| Total Length                 | IP パケットサイズ(単位:バイト) |
| Identification               | パケット識別情報           |
| Flags                        | パケット分割識別子          |
| Fragment offset              | パケット分割位置           |
| Time to live                 | パケットの寿命            |
| Protocol                     | 上位プロトコルタイプ         |
| Header checksum              | パケット破損確認情報         |
| Source                       | 送信元 IP アドレス        |
| Destination                  | 宛先 IP アドレス         |

# \* TCP ヘッダ(※行頭のプラス印十をクリックするとヘッダ情報が表示する)

## <u>TCP ヘッダ情報</u>

| Source port            | 送信元ポート番号             |
|------------------------|----------------------|
| Destination port       | 宛先ポート番号              |
| Sequence number        | 順序番号(パケットの順番)        |
| Acknowledgement number | 応答確認番号(受け取ったパケットの順番) |
| Header length          | ヘッダサイズ(通常 20 バイト)    |
| Flages                 | TCP 通信制御のための識別子      |
| Windows size           | 受信バッファサイズ(単位:バイト)    |
| Checksum               | パケット破損確認情報           |

# TCP ヘッダの主要素と内容

# \* http ヘッダ(※行頭のプラス印+をクリックするとヘッダ情報が表示する)

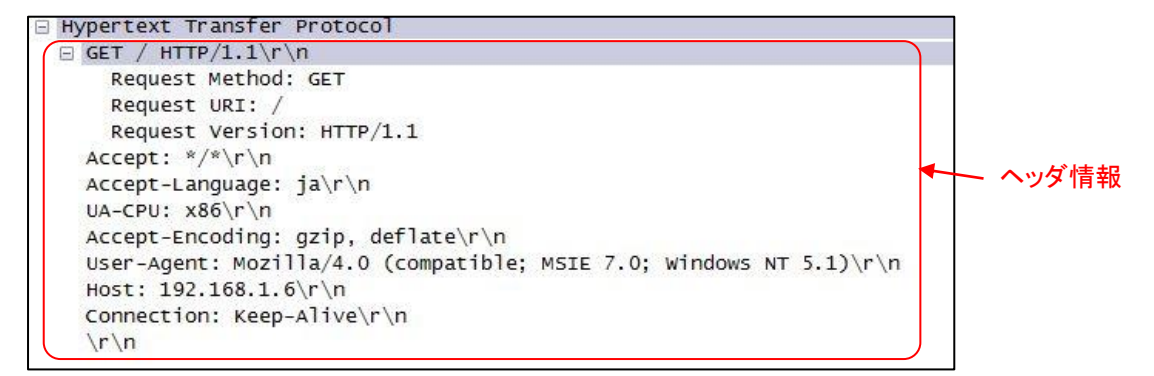

## <u>httpヘッダ情報</u>

## TCP ヘッダの主要素と内容

| GET             | 要求メソッド(Web ページ取得)    |
|-----------------|----------------------|
| Accept          | Web ブラウザの書式          |
| Accept-Language | Web ブラウザの利用言語        |
| UA-CPU          | 使用 CPU(コード形式)        |
| Accept-Encoding | Web ブラウザのデータ形式       |
| User-Agent      | Web ブラウザの種類やバージョン    |
| Host            | Web サーバーの情報(IP アドレス) |
| Connection      | Web サーバーの接続情報        |